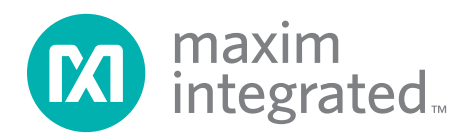

### **General Description**

The MAX5980 evaluation kit (EV kit) is a fully assembled and tested surface-mount circuit board featuring an Ethernet 4-port power-sourcing equipment (PSE) circuit for -48V or -54V supply rail systems. The IEEE® 802.3af/ at-compliant MAX5980 PSE controller, in a 32-pin TQFN-EP package, and four n-channel power MOSFETs are used to form the main PSE circuit on the EV kit. The IC is used in Power-over-Ethernet (PoE) applications requiring DC power over four Ethernet network ports. The EV kit provides optical isolation for the I<sup>2</sup>C-compatible 3-wire interface. The isolated interface can connect to a PC's USB port through an on-board USB interface circuit. The EV kit can easily be reconfigured for interfacing to a user's stand-alone microcontroller for isolated or nonisolated operation. In stand-alone operation, the user must supply a separate 3.3V power supply (with respect to VEE) capable of supplying 100mA for the EV kit's +3.3V optically isolated 3-wire interface.

The EV kit requires a -32V to -60V power supply (-48V/-54V supply rail) capable of supplying 4A or more to the EV kit for powering the powered device (PD) through the four 10/100/1000BASE-TX Ethernet network ports. The EV kit demonstrates PD discovery, classification, current-limit control, and other functions of an IEEE 802.3af/at-compliant PSE circuit.

The IC controls the -48V/-54V DC power to each of the four Ethernet network ports by controlling the ports' power MOSFET and sensing current through the respective port's current-sense resistor. The current is fed to a 10/100/1000BASE-TX magnetic module at each Ethernet output port. The EV kit provides a separate, independent power channel for each of the four Ethernet output ports.

The EV kit demonstrates the full functionality of the IC for each power channel, such as configurable operational modes, high-power mode (programmable up to 30W per port or up to 60W in a 2 x 2 pair configuration), port current information through the I<sup>2</sup>C interface, PD detection, PD classification, overcurrent protection, current foldback, under/overvoltage protection, and DC disconnect monitoring. All these features are configurable on the EV kit. Additional test points for voltage probing and current measurements have also been provided.

The EV kit includes Windows XP<sup>®</sup>-, Windows Vista<sup>®</sup>-, and Windows<sup>®</sup> 7-compatible software and provides a user-friendly interface to demonstrate the features of the IC, while also providing access to each register at the bit level. The program is menu-driven and offers a graphical user interface (GUI) with control buttons. The program also includes a macro engine to allow automated evaluation and testing of the IC at the system level. The program's macro output files can be automatically saved.

## MAX5980 Evaluation Kit Evaluates: MAX5980

### **Features**

- ♦ IEEE 802.3af/at-Compliant PSE Circuit
- High-Power Mode (Programmable Up to 30W per Port or Up to 60W in a 2 x 2 Pair Configuration)
- ♦ Port Current Readout Through the I<sup>2</sup>C Interface
- Input Voltages
- Ethernet Network Ports
  - ♦ Four RJ45 10/100/1000BASE-TX Ethernet Network Input Ports
  - ♦ Four RJ45 10/100/1000BASE-TX Ethernet Network Output PoE Ports
- Demonstrates Four Separate Independent Power Switch Controllers
- Demonstrates PD Detection and Classification
- DC Load Removal Detection and Disconnect Monitoring
- Convenient Voltage and Current Test Points
- Four Output-Port LED Status Indicators
- Optically Isolated I<sup>2</sup>C-Compatible 3-Wire PC Interface
- Reconfigurable for Stand-Alone Operation or with an External Microcontroller (Requires a +3.3V, 100mA Supply)
- Windows XP-, Windows Vista-, and Windows 7-Compatible Software
- Proven PCB Layout
- Fully Assembled and Tested

Ordering Information appears at end of data sheet.

IEEE is a registered service mark of the Institute of Electrical and Electronics Engineers, Inc.

Windows, Windows XP, and Windows Vista are registered trademarks and registered service marks of Microsoft Corporation.

For pricing, delivery, and ordering information, please contact Maxim Direct at 1-888-629-4642, or visit Maxim Integrated's website at www.maximintegrated.com.

### **Component List**

| DESIGNATION                                    | ΟΤΥ | DESCRIPTION                                                                     |
|------------------------------------------------|-----|---------------------------------------------------------------------------------|
| C1                                             | 1   | 220µF ±20%, 100V electrolytic<br>capacitor (18 x 16.5)<br>Panasonic EEVFK2A221M |
| C3, C214                                       | 2   | 1µF ±10%, 10V X5R ceramic<br>capacitors (0603)<br>Murata GRM188R61A105K         |
| C6                                             | 1   | 1μF ±10%, 100V X7R ceramic<br>capacitor (1210)<br>AVX 12101C105KAT9A            |
| C7                                             | 1   | 1000pF ±10%, 50V X7R ceramic<br>capacitor (0603)<br>Murata GRM188R71H102K       |
| C8                                             | 1   | 10µF ±20%, 6.3V X5R ceramic<br>capacitor (0603)<br>Murata GRM188R60J106M        |
| C9                                             | 1   | 0.033µF ±10%, 16V X7R ceramic<br>capacitor (0603)<br>Murata GRM188R71C333K      |
| C10, C11, C12,<br>C17                          | 0   | Not installed, ceramic capacitors (0805)                                        |
| C13, C18,<br>C26–C29                           | 6   | 0.1µF ±10%, 100V X7R ceramic<br>capacitors (0805)<br>AVX 08051C104KA            |
| C36, C38,<br>C201,<br>C203–C210,<br>C217, C221 | 13  | 0.1µF ±10%, 16V X7R ceramic<br>capacitors (0603)<br>Murata GRM188R71C104K       |
| C202, C213,<br>C215                            | 3   | 10µF ±20%, 6.3V X5R ceramic<br>capacitors (0805)<br>Murata GRM21BR60J106M       |
| C211, C212                                     | 2   | 10pF ±5%, 50V COG ceramic<br>capacitors (0603)<br>Murata GRM1885C1H100J         |
| C216                                           | 1   | 2.2µF ±10%, 6.3V X5R ceramic<br>capacitor (0603)<br>Murata GRM188R60J225K       |
| C218, C219                                     | 2   | 22pF ±5%, 50V C0G ceramic<br>capacitors (0603)<br>Murata GRM1885C1H220J         |
| C220                                           | 1   | 3300pF ±10%, 50V X7R ceramic<br>capacitor (0603)<br>Murata GRM188R71H332K       |
| D9-D12                                         | 4   | 60V, 600W transient voltage<br>suppressors (SMB)<br>Fairchild SMBJ54A           |

| DESIGNATION                                                  | QTY | DESCRIPTION                                                                                                    |
|--------------------------------------------------------------|-----|----------------------------------------------------------------------------------------------------|
| D13–D16                                                      | 4   | Green surface-mount LEDs (1206)                                                                                                    |
| D22                                                          | 1   | 60V, 6.2A transient voltage-<br>suppressor diode (SMB)<br>Diodes Incorporated<br>SMBJ60A-13-F                                                                                                    |
| D201                                                         | 1   | Green LED (0603)                                                                                                    |
| FB201                                                        | 0   | Not installed, ferrite bead (0603)                                                                                                    |
| GND, VEE                                                     | 2   | Uninsulated banana jacks                                                                                                    |
| GND                                                          | 4   | Red miniature PC test point                                                                                                    |
| J2                                                           | 1   | RJ45 2 x 4 gigabit MagJack <sup>®</sup> ,<br>1000 Base-T, 2 x 4 ports, voice-<br>over-IP magnetics (720mA DC)<br>Bel Fuse Inc. 08542x4RZ5AF or<br>Pulse Engineering<br>J0B-306NL-Rev MX1 or<br>Delta Electronics, Inc.<br>RPGF-8MA8030-R |
| JU1–JU6                                                      | 6   | 3-pin headers                                                                                                    |
| JU8                                                          | 1   | 2-pin header                                                                                                    |
| JU9                                                          | 0   | Not installed, 10-pin (2 x 5)<br>header                                                                                                    |
| JU10,<br>JU23–JU27,<br>JU29,<br>JU31–JU40                    | 0   | Not installed, 2-pin headers                                                                                                    |
| JU11–JU14                                                    | 0   | Not installed, 4-pin (2 x 2)<br>headers                                                                                                    |
| JU28, JU30                                                   | 0   | Not installed, 3-pin headers                                                                                                    |
| N1–N4                                                        | 4   | 100V, 3.3A n-channel MOSFETs<br>(Power 33)<br>Fairchild FDMC3612                                                                                                    |
| N5–N8                                                        | 4   | 100V, 0.17A n-channel MOSFETs<br>(SOT23)<br>Fairchild BSS123                                                                                                    |
| P201                                                         | 1   | -20V, -2.4A, p-channel MOSFET<br>(3 SuperSOT)<br>Fairchild FDN304P                                                                                                    |
| R1–R4                                                        | 4   | $0.250\Omega \pm 1\%$ , 1W resistors (1206)<br>IRC LRC-LR1206LF-01-R250-F                                                                                                    |
| R5, R24, R27,<br>R32, R64                                    | 5   | $10\Omega \pm 5\%$ resistors (0603)                                                                                                    |
| R6                                                           | 1   | 1.8kΩ ±5% resistor (0603)                                                                                                    |
| R9–R15, R17,<br>R29, R30, R51,<br>R53, R54, R77,<br>R95, R96 | 16  | 3k $\Omega$ ±5% resistors (0603)                                                                                                    |

MagJack is a registered trademark of Bel Fuse Inc.

### **Component List (continued)**

| DESIGNATION                              | QTY | DESCRIPTION                                                                               |
|------------------------------------------|-----|-------------------------------------------------------------------------------------------|
| R16, R19, R26,<br>R28, R31, R34,<br>R201 | 7   | $0\Omega \pm 5\%$ resistors (0603)                                                        |
| R25, R33, R36,<br>R57                    | 0   | Not installed, resistors (0603) $2k\Omega \pm 5\%$ recommended                            |
| R55                                      | 1   | 75Ω ±5% resistor (0603)                                                                   |
| R56, R71, R94,<br>R97                    | 4   | 200Ω ±5% resistors (0603)                                                                 |
| R58-R61                                  | 4   | 5.1k $\Omega$ ±5% resistors (0603)                                                        |
| R62, R63, R66,<br>R67, R208              | 5   | 1k $\Omega$ ±5% resistors (0603)                                                          |
| R68                                      | 1   | $0\Omega \pm 5\%$ resistor (0805)                                                         |
| R73–R76                                  | 4   | 300k $\Omega$ ±5% resistors (0603)                                                        |
| R202                                     | 1   | 220Ω ±5% resistor (0603)                                                                  |
| R203                                     | 1   | 10k $\Omega$ ±5% resistor (0603)                                                          |
| R204                                     | 1   | 2.2k $\Omega$ ±5% resistor (0603)                                                         |
| R205                                     | 1   | 1.5k $\Omega$ ±5% resistor (0603)                                                         |
| R206, R207                               | 2   | 27Ω ±5% resistors (0603)                                                                  |
| SW1                                      | 1   | Micro-miniature pushbutton switch                                                         |
| U1                                       | 1   | High-power quad PSE controller<br>(32 TQFN-EP*)<br>Maxim MAX5980GTJ+                      |
| U7, U8                                   | 2   | High-speed 15Mbps logic-gate<br>optocouplers (8 SO)<br>CEL/NEC PS9821-2-AX                |
| U9                                       | 1   | TinyLogic UHS dual buffer with<br>Schmitt trigger inputs (6 SC70)<br>Fairchild NC7WZ17P6X |

| DESIGNATION            | QTY | DESCRIPTION                                                           |
|------------------------|-----|-----------------------------------------------------------------------|
| U10                    | 1   | High-voltage linear regulator<br>(6 TDFN-EP*)<br>Maxim MAX6765TTSD2+T |
| U201                   | 1   | 32-bit microcontroller<br>(68 QFN-EP*)<br>Maxim MAXQ2000-RAX+         |
| U202                   | 1   | 93C46 type 3-wire EEPROM<br>(8 SO)                                    |
| U203                   | 1   | UART-to-USB converter<br>(32 TQFP, 7mm x 7mm)                         |
| U204                   | 1   | 3.3V, 300mA regulator (5 SOT23)<br>Maxim MAX8888EZK33+T               |
| U205                   | 1   | 2.5V, 120mA regulator (5 SC70)<br>Maxim MAX8511EXK25+T                |
| USB                    | 1   | USB type-B right-angle female<br>connector                            |
| VDIG                   | 1   | Yellow miniature PC test point                                        |
| VEE (2x),<br>DGND (4x) | 6   | Black miniature PC test points                                        |
| Y201                   | 1   | 16MHz crystal<br>Hong Kong X'tals<br>SSM1600000E18FAF                 |
| Y202                   | 1   | 6MHz crystal<br>Hong Kong X'tals<br>SSL6000000E18FAF                  |
|                        | 7   | Shunts (JU1–JU6, JU8)                                                 |
|                        | 1   | USB-A male to USB-B male<br>connector, 6ft (beige)                    |
|                        | 1   | PCB: MAX5980 EVALUATION KIT                                           |

\*EP = Exposed pad.

### **Component Suppliers**

| SUPPLIER                                 | PHONE        | WEBSITE                     |
|------------------------------------------|--------------|-----------------------------|
| AVX Corporation                          | 843-946-0238 | www.avxcorp.com             |
| Bel Fuse Inc                             | 201-432-0463 | www.belfuse.com             |
| CEL/NEC; California Eastern Laboratories | 800-997-5227 | www.cel.com                 |
| Delta Electronics, Inc.                  | 510-668-5164 | www.delta.com.tw            |
| Diodes Incorporated                      | 805-446-4800 | www.diodes.com              |
| Fairchild Semiconductor                  | 888-522-5372 | www.fairchildsemi.com       |
| Hong Kong X'tals Ltd.                    | 852-35112388 | www.hongkongcrystal.com     |
| IRC Inc.                                 | 361-992-7900 | www.irctt.com               |
| Murata Electronics North America, Inc.   | 770-436-1300 | www.murata-northamerica.com |
| Panasonic Corp.                          | 800-344-2112 | www.panasonic.com           |
| Pulse Engineering                        | 858-674-8100 | www.pulseeng.com            |

Note: Indicate that you are using the MAX5980 when contacting these component suppliers.

### **MAX5980 EV Kit Files**

| FILE                     | DESCRIPTION                       |  |  |
|--------------------------|-----------------------------------|--|--|
|                          | Installs the EV kit files         |  |  |
|                          | on your computer                  |  |  |
| MAX5980.EXE              | Application program               |  |  |
| FTD2XX.INF               | USB device driver file            |  |  |
| POWER_ON.SMB             | Bitmap macro routine              |  |  |
| TEST#1_MANUAL_MODE.SMB   | Bitmap macro routine              |  |  |
| TEST#2_AUTO_MODE_DC.SMB  | Bitmap macro routine              |  |  |
| TEST#3_AUTO_MODE_AC.SMB  | Bitmap macro routine              |  |  |
| TEST#4_SEMIAUTO_MODE.SMB | Bitmap macro routine              |  |  |
| UNINST.INI               | Uninstalls the EV kit software    |  |  |
| USB_Driver_Help.PDF      | USB driver installation help file |  |  |

### **Quick Start**

#### **Required Equipment**

- MAX5980 EV kit (USB cable included)
- -32V to -60V, 4A-capable DC power supply
- User-supplied Windows XP, Windows Vista, or Windows 7 PC with a spare USB port
- USB I/O extension cable, straight-through, male-tofemale cable
- Voltmeter for confirming output voltages

**Caution:** The GND banana jack is more positive than the VEE banana jack. Use an isolated oscilloscope for probing, with respect to VEE.

**Note:** In the following sections, software-related items are identified by bolding. Text in **bold** refers to items directly from the EV kit software. Text in **bold and under-lined** refers to items from the Windows operating system.

#### **Hardware Connections**

The EV kit is fully assembled and tested. Follow the steps below to verify board operation. **Caution: Do not turn on the power supply until all connections are completed**.

- Visit <u>www.maximintegrated.com/evkitsoftware</u> to download the latest version of the EV kit software, 5980RXX.ZIP. Save the EV kit software to a temporary folder and uncompress the ZIP file.
- Install the EV kit software on your computer by running the INSTALL.EXE program inside the temporary folder. The program files are copied and icons are created in the Windows <u>Start I Programs</u> menu.
- 3) Verify that a shunt is installed across pins 1-2 on jumpers JU1 (A0, high), JU2 (A1, high), JU3 (A2, high),

## MAX5980 Evaluation Kit Evaluates: MAX5980

and JU4 (A4, high) to set the IC's I<sup>2</sup>C-compatible slave address to 0x5E hexadecimal.

- 4) Verify that a shunt is installed across pins 2-3 on jumper JU5 (signal mode).
- 5) Verify that a shunt is installed across pins 1-2 on jumper JU6 (automatic mode).
- 6) Verify that no shunt is installed on jumper JU8 (Class 5 disabled).
- Connect the -32V to -60V DC power supply to the metal VEE banana jack and the supply ground to the metal GND banana jack. Do not turn on the power supply until all connections are completed.
- Connect a PD to the desired Ethernet output port's RJ45 connector (upper row) on the EV kit's 2 x 4 MagJack (J2) as listed below:
  - a. PORT1\_OUT at upper row RJ45
  - b. PORT2\_OUT at upper row RJ45
  - c. PORT3\_OUT at upper row RJ45
  - d. PORT4\_OUT at upper row RJ45
  - e. This step is optional if network connectivity and/ or a PD is not required
- Connect the EV kit's network input LAN port (lower row) to the corresponding PD LAN connection as listed below:
  - a. PORT1\_IN at lower row RJ45
  - b. PORT2\_IN at lower row RJ45
  - c. PORT3\_IN at lower row RJ45
  - d. PORT4\_IN at lower row RJ45
  - e. This step is optional if network connectivity is not required
- 10) Turn on the power supply.
- 11) Connect the USB cable from the PC to the EV kit board. A <u>New Hardware Found</u> window pops up when installing the USB driver for the first time. If a window is not seen that is similar to the one described above after 30s, remove the USB cable from the board and reconnect it. Administrator privileges are required to install the USB device driver on Windows.
- 12) Follow the directions of the Found New Hardware window to install the USB device driver. Manually specify the location of the device driver to be C: <u>Program Files\MAX5980</u> (default installation directory) using the Browse button. During device driver installation, Windows may show a warning message indicating that the device driver Maxim uses does not contain a digital signature. This is not an error condition and it is safe to proceed with installation. Refer to the USB\_Driver\_Help.PDF document included with the software for additional information.

- 13) Start the EV kit software by opening its icon in the **Start I Programs** menu.
- 14) Observe as the program automatically detects the USB interface circuit, starts the main program, and then automatically detects the I<sup>2</sup>C-compatible address configured for the IC.
- 15) Select the BitMap Controls tab at the top.
- Load and run the POWER\_ON.SMB macro program from the <u>File | Open | Run Macro</u> menu. The script automatically runs after selecting open.
- 17) All four network port's green status LEDs should be lit.
- Three other example macros allow quick testing of the manual mode, auto mode, semiauto mode, and with DC load disconnect detection. These macros are:
  - a. TEST#1\_MANUAL\_MODE.SMB
  - b. TEST#2\_AUTO\_MODE\_DC.SMB
  - c. TEST#4\_SEMIAUTO\_MODE.SMB
- 19) Read the embedded comments in each macro for detailed descriptions using a plain text editor.
- 20) Test point VEE (U1 VEE pin) and GND test points are provided throughout the PCB to observe desired signals with an oscilloscope or voltmeter. **Use an isolated oscilloscope for probing with respect to VEE and DGND.**
- 21) Header JU9 is provided to monitor the I<sup>2</sup>C signals on the U1 side. These signals are not isolated and are referenced to DGND. **DGND and VEE are shorted by a 0** $\Omega$  **resistor (R19). AGND and GND are shorted by a 0** $\Omega$  **resistor (R68).**
- 22) Pressing the reset pushbutton turns off power to all ports and returns the IC to the operation mode.

**Note:** An uninstall program is included with the software. Click on the UNINSTALL icon to remove the EV kit software from the hard drive.

### **Detailed Description of Software**

Text in **bold** indicates user-selectable features in the EV kit software. Use the mouse or the keyboard's Tab key to navigate various items on the main window. The EV kit software features the **Configuration**, **Events and Status**, and **BitMap Controls** tab sheets. Most of the main window's available functions can be evaluated by using the pull-down menu. The bottom-left status bar provides the USB interface circuit status. The center status bar provides the current EV kit and macro engine status.

### MAX5980 Evaluation Kit Evaluates: MAX5980

#### Software Startup

The EV kit software starts in the program's **Auto Read** state. The software automatically detects the **Slave Address** and begins reading the contents of each register from the IC, updating each tab sheet. The software then starts up with the **Events and Status** tab (Figure 1) for reading system and port events/status information.

#### **Events and Status Tab**

The **Events and Status** tab sheet contains the EV kit's system and port events/status information obtained from the IC registers. The **System Events and Status** group box provides system-level information on the VEE and VDD (VDIG) power supplies, over temperature, and the present operating mode and address in hexadecimal and decimal formats. The **Port Events** group box provides each PSE port event or change status, including each port's power MOSFET (FET\_). The **Port Status** group box provides each PSE port operating status during detection, classification, current, and voltage usage by the connected PD.

#### **Configuration Tab**

The Configuration tab sheet (Figure 2) provides a highlevel method of configuring the EV kit as a 4-port PSE. System and port-level configurations can be made in this window. Additionally, the IC or a specific port can be immediately reset using the respective Reset button. All other configuration changes on this window take place after the Update MAX5980 button has been pressed. To view a specific port event or status after updating, select the Events and Status tab. Each ports' operating mode, disconnect mode, detection/classification, and various power settings can be set independently. After configuring the port or making system changes, press the Update MAX5980 button to write these changes to the IC, thus updating the EV kit's respective PSE port. Certain configurations may not be enabled, depending on the IC's current state or status.

#### **BitMap Controls Tab**

The **BitMap Controls** tab sheet (Figure 3) provides a bitlevel method for configuring the EV kit as a 4-port PSE and for controlling the software state, configuring the IC registers, using the macro engine, and displaying all the registers in binary and hexadecimal format.

The IC's register contents are placed in the appropriate line of the **Reg Read** tables in binary and hexadecimal format. If data changes between the next register read, the updated register hexadecimal data is displayed in red and blinks four times. The blink rate can be changed using the **Commands I Red Hex Data Blink Rate** menu item. The bottom-left status bar provides the USB interface circuit status. The center status bar provides the current EV kit and macro engine status.

| oficiurat          | ion Events an                 | d Sta | atus DaMan Con  | rola     |            |             |           |        |      |        |                   |
|--------------------|-------------------------------|-------|-----------------|----------|------------|-------------|-----------|--------|------|--------|-------------------|
| ningurat<br>System | Events and Sta                | tus – |                 |          |            |             |           |        |      |        | Watch Dog Updates |
| upply E            | vents                         | JYL   | D <u>VEE UV</u> | 10       |            |             |           |        |      |        | WDOG Enabled      |
|                    | DVER                          | TE    | MF FET BA       |          |            |             |           |        |      |        | WDSTAT            |
| Pin Stat           |                               |       | Slave1 🔲 Sla    | ave2 🔲 I | ID1 🗖      | IDO S       | lave Addr | ess: 🚺 | x00  | 0      |                   |
| Port E ve          | ents<br>Power                 |       | Detect          | Fau      | lt         | TS          | tart      | Clas   | ss 5 | FET    | Events CoR Now    |
| Port 1             | PWEN_CHO                      | il.   | DET_END1        | TCU      | [1]        | STRT        | FLT1      | CL5    | EN   | BAD    | Events Clear      |
|                    | PG CHG1                       |       | CL_END1         | LD_DI    | SC1        | IC.         | V1        |        |      |        |                   |
| Port 2             | PWEN CHE                      | i2    | DET END2        |          | 12         | STRT        | FLT2      | CL5    | ΕN   | BAD    | 2                 |
|                    | PWEN CHE                      | 3     | DET ENDS        | TCU      | 562<br>[3  | STRT        | FLT3      | CL5    | EN   | BAD    | 3                 |
| ort 3              | PG CHG3                       |       | CL_END3         | LD DI    | 503        | IC          | V3        |        |      |        |                   |
| Port 4             | PWEN_CHE                      | i4    | DET_END4        | TCU      | 14         | STRT        | FLT4      | CL5    | EN   | BAD    | 9                 |
|                    | PG CHG4 CL END4 LD DISC4 ICV4 |       |                 |          |            |             |           |        |      |        |                   |
| Port Sta           | itus<br>Detection             |       | Classificatio   | า        | Po         | wer         | Curre     | ent    | V    | oltage |                   |
| Port 1             | Unknown                       |       | PONG_PD1 Un     | known    | PWB<br>PGD | EN1         | 0.0000    | A      | 0.00 | 00     | v                 |
| Port 2             | Unknown                       |       | PONG_PD2        | known    | PWB<br>PGI | EN2         | 0.0000    | Α      | 0.00 | 00     | V                 |
| Port 3             | Unknown                       | Г     | PONG_PD3        | known    | PWB<br>PGD | EN3         | 0.0000    | Α      | 0.00 | 100    | v                 |
| <sup>p</sup> ort 4 | Unknown                       |       | PONG_PD4 Un     | known    | PWB<br>PGD | EN4<br>1004 | 0.0000    | Α      | 0.00 | 00     | v                 |

Figure 1. MAX5980 EV Kit Software (Events and Status Tab)

| Configur                                                                          | ile <u>C</u> ommands <u>V</u> iew                                                                                                    |              |              |          |               |           |          |                       |                         |  |
|-----------------------------------------------------------------------------------|----------------------------------------------------------------------------------------------------|--------------|--------------|----------|---------------|-----------|----------|-----------------------|-------------------------|--|
| Syster<br>TLIM1                                                                   | System Configuration       Global Reset         TLIM1-4       0060ms ▼ TLIM1       0060ms ▼ TLIM2       0060ms ▼ TLIM3       0060ms ▼ TLIM4         Min Of 1       Fill Fill Fill Fill Fill Fill Fill Fill |              |              |          |               |           |          |                       |                         |  |
| Misc C<br>Watch<br>Misc C                                                         | Misc Cfg 1       INT_EN       DET_CHG       PIN_CLR         Watch Dog V WD_EN       WDSTAT       IIC Reset         Misc Cfg 2       L SC EN       VEE EN2       VEE EN3       VEE EN4                      |              |              |          |               |           |          |                       |                         |  |
|                                                                                   | Port 1 Reset<br>Port 2 Reset<br>Port 4 Reset                                                                                                    |              |              |          |               |           |          |                       |                         |  |
| Port Configuration Op Mode Disconnect Det/Class Midspan Power CL5 ICUT High Power |                                                                                                    |              |              |          |               |           |          |                       |                         |  |
| Port 1                                                                            | SHDN 💌                                                                                                    |              | DET<br>Class | Enable   | C On<br>C Off | L CLOENI  |          | Pong_Er               | n1 🗖 ILim1              |  |
| Port 2                                                                            | SHDN 💌                                                                                                    | □ DC<br>□ AC | DET<br>Class | 🔲 Enable | C On<br>C Off | 🔲 CL5 En2 | Cut_Rng2 | ☐ HP_En2<br>☐ Pong_Er | □ LEG_En2<br>n2□ ILim2  |  |
| Port 3                                                                            | SHDN 🔻                                                                                                    | DC<br>AC     | DET<br>Class | 🔲 Enable | C On<br>C Off | 🔲 CL5 En3 | Cut_Rng3 | ☐ HP_En3<br>☐ Pong_Er | □ LEG_En3<br>n3□ ILim3  |  |
| Port 4                                                                            | SHDN -                                                                                                    | □ DC<br>□ AC | DET<br>Class | 🗖 Enable | C On<br>C Off | CL5 En4   | Cut_Rng4 | HP_En4 Pong_Er        | □ LEG_En4<br>n4 □ ILim4 |  |
| Update MAX5980                                                                    |                                                                                                    |              |              |          |               |           |          |                       |                         |  |

Figure 2. MAX5980 EV Kit Software (Configuration Tab)

| 1 MAX5980 Evaluation Kit                        |                       |                            |                         |                |                       |                        |                |                         |                                       |                    |                                   |
|-------------------------------------------------|-----------------------|----------------------------|-------------------------|----------------|-----------------------|------------------------|----------------|-------------------------|---------------------------------------|--------------------|-----------------------------------|
| Configuration Events and Status BitMap Controls |                       |                            |                         |                |                       |                        |                |                         |                                       |                    |                                   |
| -Reg Read 0:<br>Adrs   Bin D                    | x00-0x1A⊤<br>ata ∐Hex | ⊢Reg R<br>Adrs I           | lead 0x1B-0<br>Bin Data | 0x37<br>Hex    | -<br>Reg f            | Read 0x38-<br>Bin Data | 0x54<br>⊥Hex   | Reg f                   | Read 0x38<br>  Bin Data               | 0x54<br>THex       | Startup State Reset               |
| 0x00<br>0x01                                    | XX<br>XX              | Ox1B                       |                         | XX             | 0x38                  |                        | XX             | 0x55                    |                                       | XX                 | Run Single Step                   |
| 0x02<br>0x03 *                                  | xx                    | 0x1D+<br>0x1E              |                         | xx             | 0x3A<br>0x3B          |                        | XX<br>XX<br>XX | 0x57<br>0x58            |                                       | XX<br>XX<br>XX     | Write Byte Read Byte Locate Slave |
| 0x04<br>0x05 *                                  | xx                    | 0x1F -<br>0x20+            |                         | XX             | 0x3C<br>0x3D          |                        | xx             | 0x59+<br>0x5A+          |                                       |                    | Slave Adrs 0x5E 👻                 |
| 0x06<br>0x07 *                                  | ××                    | 0x21+<br>0x22+             |                         |                | 0x3E<br>0x3F          |                        | xx<br>xx       | 0x5B+<br>0x5C+          |                                       |                    | Reg Adrs 0x00                     |
| 0x08<br>0x09 *                                  | xx                    | 0x23+<br>0x24+             |                         |                | 0x40+<br>0x41         |                        | xx             | 0x5D+<br>* CoB f        | Bea                                   |                    | Bin Data 00000000 -               |
| 0x0A<br>0x0B *                                  | ××                    | 0x25+<br>0x26+<br>0x27+    |                         |                | 0x42<br>0x43<br>0x44  |                        | ××<br>××       | + Rsrvo                 | d Reg                                 |                    | Delay 500ms -                     |
| 0x0C                                            | ××                    | 0x27+<br>0x28+             |                         |                | 0x44<br>0x45+         |                        | ~~             | Mach                    | 0                                     |                    | *.smb                             |
| 0x0D<br>0x0E                                    | XX<br>XX<br>XX        | 0x29 -<br>0x2A+<br>0x2B+   |                         | xx             | 0x46<br>0x47<br>0x48  |                        | XX<br>XX<br>XX | # Mac<br># Con<br>chara | cro Script Ir<br>nment delim<br>cters | nput<br>niters ind | clude # / ; ' ×                   |
| 0x10                                            | XX                    | 0x2C+<br>0x2D+             |                         |                | 0x49<br>0x4A+         |                        | xx             | SMBu<br>Delay           | mpie macro<br>isWriteByte<br>2sec     | 0x5E (             | 0x12 0x55                         |
| 0x12                                            | ××                    | 0x2E+<br>0x2F+             |                         |                | 0x4B<br>0x4C          |                        | xx<br>xx       | SMBu<br>Delay           | isWriteByte<br>500ms                  | 0x5E (             | Dx01 0xF0                         |
| 0x13<br>0x14<br>0x15                            | ××<br>××<br>××        | 0x30<br>0x31               |                         | XX<br>XX       | 0x4D<br>0x4E          |                        | xx<br>xx       | #Start                  | t of Script C                         | lutput             | *.txt                             |
| 0x16+<br>0x17                                   | xx                    | 0x32 ·<br>0x33 ·<br>0x34 · |                         | XX<br>XX<br>XX | 0x4F+<br>0x50<br>0x51 |                        | xx             |                         |                                       |                    |                                   |
| 0x18<br>0x19                                    | ××<br>××              | 0x35                       |                         | xx             | 0x52<br>0x53          |                        | xx             |                         |                                       |                    |                                   |
| 0x1A                                            | XX                    | 0x37                       |                         | XX             | 0x54+                 |                        |                |                         |                                       |                    |                                   |
| terface readu                                   |                       |                            | Slave MA                | ×5980          | ) Found               |                        |                | Su                      | iccess Und                            | lating M           | 1AX5980 IC registers!!            |

|  | Figure 3. | MAX5980 | EV Kit Softwar | e (BitMap | Controls | Tab) |
|--|-----------|---------|----------------|-----------|----------|------|
|--|-----------|---------|----------------|-----------|----------|------|

#### Auto Read/Run Macro State Controls

When the **Auto Read** checkbox in the **Startup State** group box is checked, the program continuously updates the main window registers and operates in the auto read state. In the auto read state, data can be written to the IC by entering or selecting the desired data in the **Reg Adrs** and the **Hex Data** or **Bin Data** combo boxes. Pressing the **Write Byte** button writes the combo box data to the IC. To perform an immediate register read, enter or choose the desired register address and press the **Read Byte** button. Hexadecimal or binary data can be entered in the **Hex Data** or **Bin Data** combo boxes and then the alternate combo box displays the corresponding number in the respective number base.

If the **Auto Read** checkbox is unchecked, the program's main window displays register data from the last read. To obtain current data, a **Read Byte** must be performed after selecting the appropriate register address from the **Reg Adrs** combo box. The auto read state does not read the clear-on-read (CoR) register.

A macro can be run after loading the file from the File I Open Macro menu item. The opened macro is displayed in the upper half of the **Macro** edit field and has an smb file extension. Pressing the Run button runs the macro to completion and the output is displayed in the Macro Script Output edit field. Each edit box can be sized relative to the other half using the splitter bar above the Script Output text. Pressing the Single Step button instead of the Run button causes the macro to execute a single line with each press of the Single Step button. The Reset button is used to reset the macro script engine and clear the Macro Script Output edit field. A macro can be run regardless of the Auto Read checkbox status. A macro can also be run immediately after opening the software by using the File | Open/Run Macro menu item, selecting the desired macro to run, and pressing the Open button. Pressing the Cancel button exits this feature.

The **Locate Slave** button is used to search for a MAX5980 located on the  $I^2C$  serial interface whose address has been changed while the software was running. The valid IC slave address range is 0x50 through 0x5F.

#### **Record Macro State Controls**

When the **Record** checkbox is checked, the program automatically enters the record macro state and disables certain buttons and menus. Choosing the **Commands I Clear Script Input** menu item clears any script presently in the **Macro** script input edit field. Comment lines in a macro script begin with **#**/; '\* characters. A line of script is entered by choosing the appropriate **Slave Adrs**, **Reg** 

### MAX5980 Evaluation Kit Evaluates: MAX5980

Adrs, and entering the desired Hex Data or Bin Data in the combo boxes. Pressing the Write Byte or Read Byte button enters the script into the Macro input edit field. For time delays in a macro, select the desired delay time from the drop-down list on the right side of the Delay button and then press the Delay button. The macro must be saved before exiting the record macro state using the File I Save Macro menu item. The macro file name must have an smb file extension.

To edit a previously saved macro, open the macro using the **File I Open Macro** menu item and make the desired edits. The modified file must be saved prior to exiting the record macro state. Uncheck the **Record** checkbox to exit the record macro state. Additionally, a macro can be created or edited using a plain text editor in "Text Mod." The file must be saved with an smb extension.

#### General-Purpose Advanced User Interface Utility

There are two methods for communicating with the IC: through the main window display or through the generalpurpose advanced user interface utility using the View I Interface menu item. This window provides direct, lowlevel access to the IC through the I<sup>2</sup>C-compatible 2-wire interface (Figure 4). The utility configures the I<sup>2</sup>C interface parameters such as the start and stop bits, acknowledgements, and clock timing. The 2-wire interface window allows the user to send general-purpose I<sup>2</sup>C commands using the SMBusWriteBvte/SMBusReadBvte and SMBusWriteWord/SMBusReadWord commands. For more information on the differences between the I<sup>2</sup>C interface and SMBus interface, read Application Note AN476: Comparing the I<sup>2</sup>C Bus to the SMBus, available at http://pdfserv.maximintegrated.com/en/an/AN476. pdf. When using the advanced user interface utility, the main window display no longer keeps track of changes sent to the hardware. The EV kit can be reinitialized to the startup screen settings by first closing the advanced user interface utility and then selecting the Configuration tab sheet. Select the IC Reset pushbutton and then select the Events and Status tab sheet.

The **Hunt for active listeners** button scans the entire 2-wire address space, reporting each address that is acknowledged. The **SMBusWriteByte** command transmits the device address, command, and 1 byte of data. The **SMBusReadByte** transmits the device address, command, and then retransmits the device address and reads 1 byte of data. The **SMBusWriteWord** and **SMBusReadWord** operate the same, except 2 bytes of data are used.

| Uptions Help                    |                                  |                             |   |
|---------------------------------|----------------------------------|-----------------------------|---|
| Connection 2-wire interface     | ogging                           |                             |   |
| Device Address                  |                                  |                             |   |
| Target Device Address:          | : Ox18 💌 0001100r/               | W Hunt for active listeners | 1 |
|                                 |                                  |                             |   |
| General commands SCL Optio      | ons   SMBus register watch   Low | Level commands              |   |
| Command (SMBus Protocols, F     | aw Block Read/Write, EEPROM      | Read/Write)                 |   |
| Q - SMBusQuick(addr) -> devi    | ce present?                      | Execute PASS/FAIL           |   |
|                                 | ·                                |                             |   |
| Command byte: 0x00 💌            | Data Out: { 0x00, 0xCD }         | <b>v</b>                    |   |
| Byte count: 1                   | Data In: ?                       |                             |   |
| Use SMBus PEC Packet E          | rror Correction byte             |                             |   |
| Llumbing for anting fister on C | CL/CDA                           |                             |   |
| Found a device at 0x18          | CL73DA                           |                             |   |
| Found a device at 0x60          |                                  |                             |   |
| Devices were round.             |                                  |                             |   |
|                                 |                                  |                             |   |
|                                 |                                  |                             |   |
|                                 |                                  |                             |   |
|                                 |                                  |                             | 4 |
| <                               |                                  |                             |   |

Figure 4. Advanced User Interface (2-Wire Interface)

### General Troubleshooting

# Problem: Software reports it cannot find the USB interface circuit.

- Is the USB interface circuit power LED D201 lit?
- Is the USB communications cable connected?
- Has Windows plug-and-play detected the board? Bring up Control Panel System I Device Manager, and look at what device nodes are indicated for the USB. If there is an unknown device node attached to the USB, delete it—this forces plug-and-play to try again.

## Problem: Software reports MAX5980 IC not found, exiting program.

- Are the SCL\_IN and SDA signals pulled up to Opto\_VCC (3.3V)?
- If using jumper wires to connect could the SCL\_IN and SDA signals be swapped? Could the OPTO\_GND ground return be missing?

### **Detailed Description of Hardware**

The MAX5980 EV kit features a 10/100/1000BASE-TX Ethernet 4-port PSE controller circuit for -48V/-54V supply rail systems. The EV kit's PSE circuit uses the IEEE 802.3af/at-compliant MAX5980 PSE controller, four n-channel power MOSFETs in 8-pin SO surface-mount packages, eight surface-mount current-sensing resistors, and four 10/100/1000BASE-TX magnetic modules (integrated in J2) to form the basic portion of a PSE circuit. The EV kit has been designed as an IEEE 802.3af/ at-compliant PSE and demonstrates all the required functions such as PD discovery, classification, currentlimit control of a connected PD at each Ethernet output port, and DC disconnect detection. A PC can be used to communicate with the slave IC over the I<sup>2</sup>C interface, optically coupled logic, and the 2-wire to USB-port interface circuit.

The EV kit PSE circuit requires a -32 to -60V power supply (-48V/-54V supply rail) capable of supplying 4A to the EV kit's GND and VEE steel banana jacks or PCB pads. A separate +3.3V power supply capable of supplying 100mA is also required for the IC's optically isolated I<sup>2</sup>C-compatible 2-wire interface if the USB interface circuit is not used. **Note:** The DGND and VEE are shorted by a 0 $\Omega$  resistor (R19). AGND and GND are shorted by a 0 $\Omega$  resistor (R68).

The IC controls the -48V/-54V DC power to each of the four 10/100/1000BASE-TX Ethernet output ports by regulating the respective port's n-channel power MOSFET and sensing current through the respective port's current-sense resistors. The current is fed to the 10/100/1000BASE-TX magnetic module connected to the respective Ethernet output port's RJ45 jack. An IEEE 802.3af/at-compliant PD connects to the respective Ethernet output port (J2 upper ports) on the EV kit. The PD can be located up to 350ft from the EV kit when connected with a twisted 4-pair Ethernet cable. The EV kit provides separate and independent power control for each of the four Ethernet output ports. The 10/100/1000BASE-TX magnetic module is internally decoupled from the EV kit's chassis ground. Note: The EV kit's isolated chassis ground (Chassis\_ GND) PCB pad connects to the network system ground.

The EV kit features configurable operational modes, PD detection, PD classification, overcurrent protection, current foldback, under/overvoltage protection, DC disconnect monitoring, high-power mode, and port current information through the I<sup>2</sup>C interface. The overcurrent protection can be programmed through the software. Each of the four modes of operation (auto, semi, manual, and shutdown) can be evaluated after configuring jumper JU6 and configuring the appropriate IC register (see Table 3), or using the software's high-level **Configuration** tab sheet (see Figure 2). Each port features a 600W bidirectional overvoltage-transient suppressor diode (D9–D12) and decoupling capacitor (C26–C29) for transient protection at the port.

Test points and jumpers have been provided for voltage probing and current measurements of each channel's power circuit. **Note:** When using the header signals, caution should be exercised since the DGND and VEE are shorted by a  $0\Omega$  resistor (R19). AGND and GND are shorted by a  $0\Omega$  resistor (R68). Additionally, since the GND is more positive than VEE, use an isolated oscilloscope when probing signals with respect to VEE. Green LEDs, relative to each port's RJ45 output jack, indicate when the respective port's power is turned on.

The EV kit provides optical isolation for the  $I^2C$ compatible 3-wire interface required by the IC operating as a slave device with optocouplers U7 and U8. The

## MAX5980 Evaluation Kit Evaluates: MAX5980

optically isolated interface connects to a computer's USB port through the USB interface circuit. The EV kit's I<sup>2</sup>C-compatible 2-wire or 3-wire interface can be reconfigured for interfacing to a stand-alone microcontroller for isolated (2-wire) or nonisolated (3-wire) serial operation. A separate +3.3V power supply capable of supplying 100mA is required for the IC's optically isolated I<sup>2</sup>C-compatible 2-wire interface. **Note:** The DGND and VEE are shorted by a 0 $\Omega$  resistor (R19). AGND and GND are shorted by a 0 $\Omega$  resistor (R68).

The optical isolation consists of optocoupler U7, which provides galvanic isolation for the serial-interface clock line (SCL) and serial-interface input data line (SDAIN) signals. Optocoupler U8 provides galvanic isolation for the serial output and data line (SDAOUT) and INT signals. The 3-wire serial interface SCL and SDAOUT signals are combined on the isolated 2-wire side prior to feeding logic buffer U9. The respective JU9 SCL IN, SDA, INT\_OUT, OPTO\_GND, and OPTO\_VCC PCB pads are used for 2-wire isolated stand-alone operation. For nonisolated stand-alone 3-wire operation, jumper JU9 shorting traces must be cut open and then the SCL, SDAIN, SDAOUT, INT, DGND, and VDIG PCB pads must be connected to the microcontroller circuit. The VDIG is set at +3.3V. The OPTO\_GND, GND, and DGND planes are isolated by the optocouplers. Note: When using the EV kit in a nonisolated configuration, caution should be exercised since the DGND and VEE are shorted by a  $0\Omega$  resistor (R19). AGND and GND are shorted by a  $0\Omega$ resistor (R68). Additionally, since the GND is more positive than VEE, use an isolated oscilloscope when probing signals with respect to VEE.

The IC slave address is configured by four jumpers (JU1–JU4) and can be configured from 0x50 through 0x5F hexadecimal serial address. Global address 0x60 is accepted by the IC regardless of the jumper settings. See Table 1 for more information on setting the IC slave address.

#### **Jumper Selection**

The EV kit features several jumpers to reconfigure the EV kit for various PSE configurations and PD requirements. Additionally, jumpers and PCB pads are provided for connecting an external microcontroller.

#### I<sup>2</sup>C-Compatible 2-Wire/3-Wire Slave Address Selection

The EV kit features several 3-pin jumpers (JU1–JU4) to set the slave address of the IC's least-significant bits (LSBs) of the slave address on the I<sup>2</sup>C-compatible 2-wire or 3-wire interface. The three most-significant bits (MSBs) are set by the IC to 010. The EV kit's software automatically sets the LSB for the proper read/write command. Table 1 lists the jumper address options.

|                 | SHUNT F         | POSITION        |                 |                  | READ/WRITE |  |
|-----------------|-----------------|-----------------|-----------------|------------------|------------|--|
| JU4<br>(BIT A3) | JU3<br>(BIT A2) | JU2<br>(BIT A1) | JU1<br>(BIT A0) | IC SLAVE ADDRESS |            |  |
|                 |                 |                 | 0x40            | Read             |            |  |
| 2-3             | 2-3             | 2-3             | 2-3             | 0x41             | Write      |  |
| 0.0             | 0.0             | 0.0             | 1.0             | 0x42             | Read       |  |
| 2-3             | 2-3             | 2-3             | 1-2             | 0x43             | Write      |  |
| 0.0             | 0.0             | 1.0             | 0.0             | 0x44             | Read       |  |
| 2-3             | 2-3             | 1-2             | 2-3             | 0x45             | Write      |  |
| 0.0             | 0.0             | 1.0             | 1.0             | 0x46             | Read       |  |
| 2-3             | 2-3             | 1-2             | 1-2             | 0x47             | Write      |  |
| 0.0             | 1.0             | 0.0             | 0.0             | 0x48             | Read       |  |
| 2-3             | 1-2             | 2-3             | 2-3             | 0x49             | Write      |  |
| 0.0             | 1.0             | 0.0             | 1.0             | 0x4A             | Read       |  |
| 2-3             | 1-2             | 2-3             | 1-2             | 0x4B             | Write      |  |
| 0.0             | 1.0             | 1.0             | 0.0             | 0x4C             | Read       |  |
| 2-3             | 1-2             | 1-2             | 2-3             | 0x4D             | Write      |  |
| 0.0             | 1.0             | 1.0             | 1.0             | 0x4E             | Read       |  |
| 2-3             | 1-2             | 1-2             | 1-2             | 0x4F             | Write      |  |
| 1.0             | 0.0             | 0.0             |                 | 0x50             | Read       |  |
| 1-2             | 2-3             | 2-3             | 2-3             | 0x51             | Write      |  |
| 1.0             | 0.0             | 0.0             | 1.0             | 0x52             | Read       |  |
| 1-2             | 2-3             | 2-3             | 1-2             | 0x53             | Write      |  |
| 1.0             | 0.0             | 1.0             | 0.0             | 0x54             | Read       |  |
| 1-2             | 2-3             | 1-2             | 2-3             | 0x55             | Write      |  |
| 1.0             | 0.0             | 1.0             | 1.0             | 0x56             | Read       |  |
| 1-2             | 2-3             | 1-2             | 1-2             | 0x57             | Write      |  |
| 1.0             | 1.0             | 0.0             | 0.0             | 0x58             | Read       |  |
| 1-2             | 1-2             | 2-3             | 2-3             | 0x59             | Write      |  |
| 1.0             | 1.0             | 0.0             | 1.0             | 0x5A             | Read       |  |
| 1-2             | 1-2             | 2-3             | 1-2             | 0x5B             | Write      |  |
| 1.0             | 1.0             | 1.0             | 0.0             | 0x5C             | Read       |  |
| 1-2             | 1-2             | 1-2             | 2-3             | 0x5D             | Write      |  |
| 1.0             | 1.0             | 1.0             | 1.0             | 0x5E             | Read       |  |
| 1-2             | 1-2             | 1-2             | 1-2             | 0x5F             | Write      |  |
| ×               | V               |                 | ×               | 0x60*            | Read       |  |
| Λ               | ×               | ×               | A .             | 0x61*            | Write      |  |

### Table 1. Slave Address Selections (JU1–JU4)

X = Don't care.

\*Global address call.

#### Mode Selection (Midspan or Signal)

The EV kit features a 3-pin jumper (JU5) to set the IC in midspan or signal mode. Table 2 lists the jumper options for the two modes used to detect a valid PD connected to the PSE's respective Ethernet output port. Refer to the MAX5980 IC data sheet for more information on these modes.

### **Operational Modes**

#### (Automatic and Shutdown)

The EV kit features a 3-pin jumper (JU6) to set the IC's initial startup operational mode. After startup, data sent to the Operating Mode register (R12h) reconfigures the operational mode of the IC. Table 3 lists the jumper options.

#### Class 5 Enable (EN\_CL5)

The EV kit features a 2-pin jumper (JU8) to enable/disable the IC's hardware Class 5 classification settings. Refer to the MAX5980 IC data sheet for Class 5 register settings with respect to this pin. Table 4 lists the jumper options.

### Stand-Alone Microcontroller Interface (Isolated/Nonisolated)

The EV kit features PCB pads and a jumper to interface directly with a microcontroller. The 10-pin (2 x 5) jumper (JU9) has shorting connections on the bottom layer that must be cut open to disable the optocoupler interface for nonisolated evaluation. The JU9 jumper shorting connections must be in place for evaluating an isolated standalone microcontroller interface or the on-board USB interface circuit. For evaluating an isolated stand-alone microcontroller interface, cut open the PC trace shorts on jumpers JU10, JU39, and JU40 to isolate the on-board USB interface circuit. Table 5 lists the selectable jumper options.

### MAX5980 Evaluation Kit Evaluates: MAX5980

**PORT OUT\_, GATE\_ Pins Signal Measurements** The EV kit features jumpers to facilitate current and voltage measuring at each port's respective OUT\_ and GATE\_ pins on the IC. Several 2-pin and 4-pin jumpers are used to obtain the desired measurement for each port. Jumper JU11 is provided for port 1, jumper JU12 is provided for port 2, jumper JU13 is provided for port 3, and jumper JU14 is provided for port 4. The jumper pins are shorted by a PCB trace on the top layer of the EV kit by default for normal operation. The shorts can be cut open for measurements. See Figure 5a for a specific port's jumper.

#### SENSE\_ Pins Signal Measurements

The EV kit features jumpers to facilitate current and voltage measuring at each port's respective SENSE\_ pins on the IC. Several 2-pin jumpers are used to obtain the desired measurement for each port. Jumper JU23 is provided for port 1, jumper JU24 is provided for port 2, jumper JU25 is provided for port 3, and jumper JU26 is provided for port 4. The jumper pins are shorted by a PCB trace on the top layer of the EV kit by default for normal operation. The shorts can be cut open for measurements. See Figure 5a for a specific port's jumper.

#### -48V/-54V Port Power Interface, Voltage Measurement, or Port1/Port3 60W 2 x 2 Pair Operation

The EV kit includes jumpers JU27–JU30 to disconnect each port's -48V/-54V power independently for connection to an external network interface circuit, or to increase the available power at port 1 and/or port 3 up to 60W. Additionally, the respective jumper pins can also be utilized to measure the voltage or current for the respective port. Table 6 lists the specific jumper for each port. Each jumper has a shorted PCB trace on the bottom layer of the PCB.

### Table 2. Jumper JU5 Functions

| SHUNT POSITION | MIDSPAN PIN                            | MODE    |
|----------------|----------------------------------------|---------|
| 1-2            | Connected to VDIG through resistor R14 | Midspan |
| 2-3            | Connected to DGND through resistor R14 | Signal  |

#### Table 3. Initial Startup Operational Mode (JU6)

| SHUNT POSITION | AUTO PIN                               | OPERATING MODE REGISTER<br>(R12h) STATUS BITS | OPERATION MODE |
|----------------|----------------------------------------|-----------------------------------------------|----------------|
| 1-2            | Connected to VDIG through resistor R15 | 0x00                                          | Automatic      |
| 2-3            | Connected to DGND through resistor R15 | 0xFF                                          | Shutdown       |

### Table 4. Class 5 Enable (JU8)

| SHUNT POSITION | EN_CL5 PIN                   | CLASS 5  |
|----------------|------------------------------|----------|
| Installed      | Connected to VDIG            | Enabled  |
| Not installed  | Connected to DGND internally | Disabled |

| SHUNT<br>POSITION  | ISOLATION<br>MODE | EV KIT PCB PAD TO MICROCONTROLLER CONNECTION                                |  |
|--------------------|-------------------|-----------------------------------------------------------------------------|--|
| 1-2<br>(Shorted*)  | Isolated          | OPTO_VCC PCB pad connects to the microcontroller's +3.3V power supply.      |  |
| 3-4<br>(Shorted*)  | Isolated          | OPTO_SCL_IN PCB pad connects to the microcontroller's serial-clock line.    |  |
| 5-6<br>(Shorted*)  | Isolated          | OPTO_SDA PCB pad connects to the microcontroller's SDA data line.           |  |
| 7-8<br>(Shorted*)  | Isolated          | OPTO_SDA PCB pad connects to the microcontroller's SDA data line.           |  |
| 9-10<br>(Shorted*) | Isolated          | INT_OUT PCB pad connects to the microcontroller's INT pin.                  |  |
| _                  | Isolated          | OPTO_GND PCB pad connects to the microcontroller's power-supply ground.     |  |
| 1-2<br>(Cut open)  | Nonisolated       | JU9-2 VDIG pin supplies power to the microcontroller from the VDIG voltage. |  |
| 3-4<br>(Cut open)  | Nonisolated       | JU9-4 SCL pin connects to the microcontroller's serial-clock line.          |  |
| 5-6<br>(Cut open)  | Nonisolated       | JU9-6 SDAIN pin connects to the microcontroller's SDA data line.            |  |
| 7-8<br>(Cut open)  | Nonisolated       | JU9-8 SDAOUT pin connects to the microcontroller's SDA data line.           |  |
| 9-10<br>(Cut open) | Nonisolated       | JU9-10 INT pin connects to the microcontroller's INT pin.                   |  |
| _                  | Nonisolated       | TP DGND connects to the microcontroller's power-supply ground.              |  |

### Table 5. Jumper JU9 and Microcontroller PCB Pad Functions

\*Default set by PCB trace.

### Table 6. -48V/-54V Port Power Interface Jumper Functions

| PORT   | JUMPER  | PCB TRACE SHORT                        | EV KIT OPERATION                      |
|--------|---------|----------------------------------------|---------------------------------------|
| Port 1 | JU27    | Trace shorted at pins 1-2              | Normal operation (30W) or (60W)       |
|        |         | Cut open                               | -48V_1 power available at pin 1 only  |
|        | JU31    | Open                                   | Normal operation (30W)                |
|        |         | Trace shorted at pins 1-2              | GND feeds to port 1 (60W)*            |
|        | 11.100  | Trace shorted at pins 1-2              | Normal operation (30W)                |
|        | JU28    | Cut open                               | GND* power not available at pin 1     |
| Port 2 |         | Trace shorted at pins 1-2              | Normal operation (30W)                |
|        | JU32    | Cut open                               | -48V_2 power available at pin 2 only  |
|        |         | Cut open and install short at pins 2-3 | -48V_2 power feeds to port 1 (60W)*   |
|        | JU29    | Trace shorted at pins 1-2              | Normal operation (30W or 60W)         |
| Port 3 |         | Cut open                               | -48V_3 power available at pin 1 only  |
|        | JU33    | Open                                   | Normal operation (30W)                |
|        |         | Trace shorted at pins 1-2              | GND feeds to port 3 (60W)*            |
| Port 4 | JU30    | Trace shorted at pins 1-2              | Normal operation (30W)                |
|        |         | Cut open                               | -48V_4 power available at pin 2 only  |
|        |         | Cut open and install short at pins 2-3 | -48V_4 power feeds to port 3 (60W)*   |
|        | 11.10.4 | Trace shorted at pins 1-2              | Normal operation (30W)                |
|        | JU34    | Cut open                               | -48V_4 power available at pin 2 only* |

\*Port 1/port 3 60W operation.

#### EN Signal

The EV kit features a pushbutton switch (S1) to enable or disable the IC.

#### Ethernet Optional PHY-Side Ethernet Connections

The EV kit includes jumpers JU35–JU38 for a user to use the optional PHY-side Ethernet connections (GND\_P1, GND\_P2, GND\_P3, and GND\_P4; VCC\_P1, VCC\_P2, VCC\_P3, and VCC\_P4). PCB pads are provided for connecting an external VCC power supply. See J2 in the *Component List* for specific connections. Table 7 lists the specific jumper for each port. Jumpers JU32 and JU34 have a shorted PCB trace on the bottom layer of the PCB.

#### External +3.3V VDIG Operation

The EV kit's on-board +3.3V LDO circuit can be reconfigured to operate the EV kit circuit with an externally supplied +3.3V DC source. Follow the step below to operate the EV kit with an externally supplied +3.3V source:

- Remove resistor R16, isolates the on-board LDO, U10.
- Connect the external +3.3V power-supply ground terminal to the VEE PCB pad and the external power-supply positive to the VDIG PCB pad.
- Remove resistor R55.

### Table 7. PHY-Side Ethernet Connections Jumper Functions (JU35–JU38)

| PORT   | JUMPER | PCB TRACE SHORT       | EV KIT OPERATION               |
|--------|--------|-----------------------|--------------------------------|
| Port 1 | JU35   | Open                  | Isolate PHY and PoE            |
|        |        | Install short         | PHY and PoE share the same GND |
| Port 2 | JU36   | Open                  | Isolate PHY and PoE            |
|        |        | Install short         | PHY and PoE share the same GND |
| Port 3 | JU37   | Shorting trace intact | Isolate PHY and PoE            |
|        |        | Cut open              | PHY and PoE share the same GND |
| Port 4 | JU38   | Open                  | Isolate PHY and PoE            |
|        |        | Install short         | PHY and PoE share the same GND |

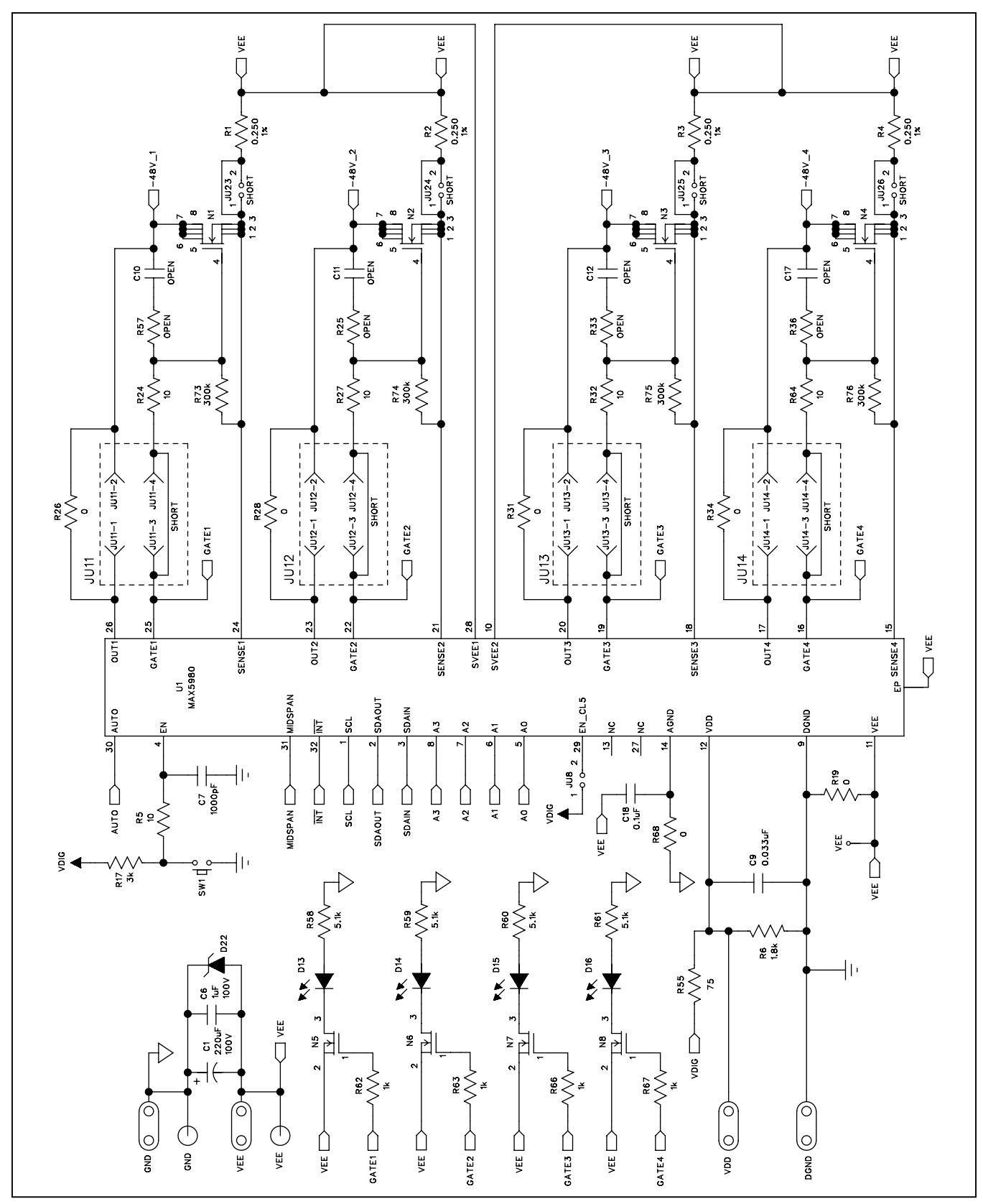

Figure 5a. MAX5980 EV Kit Schematic (Controller Circuit)

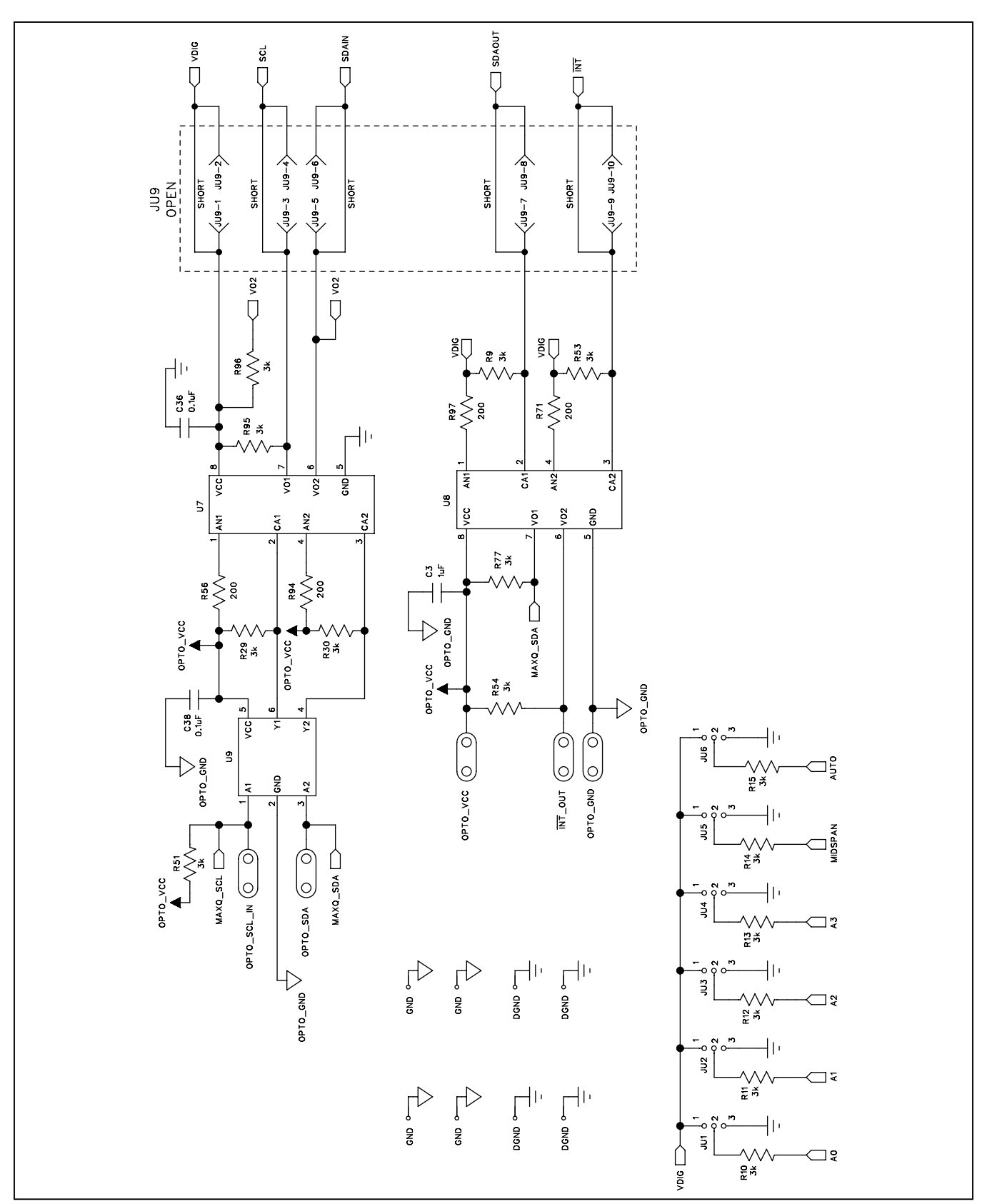

Figure 5b. MAX5980 EV Kit Schematic (Optocoupler Circuit)

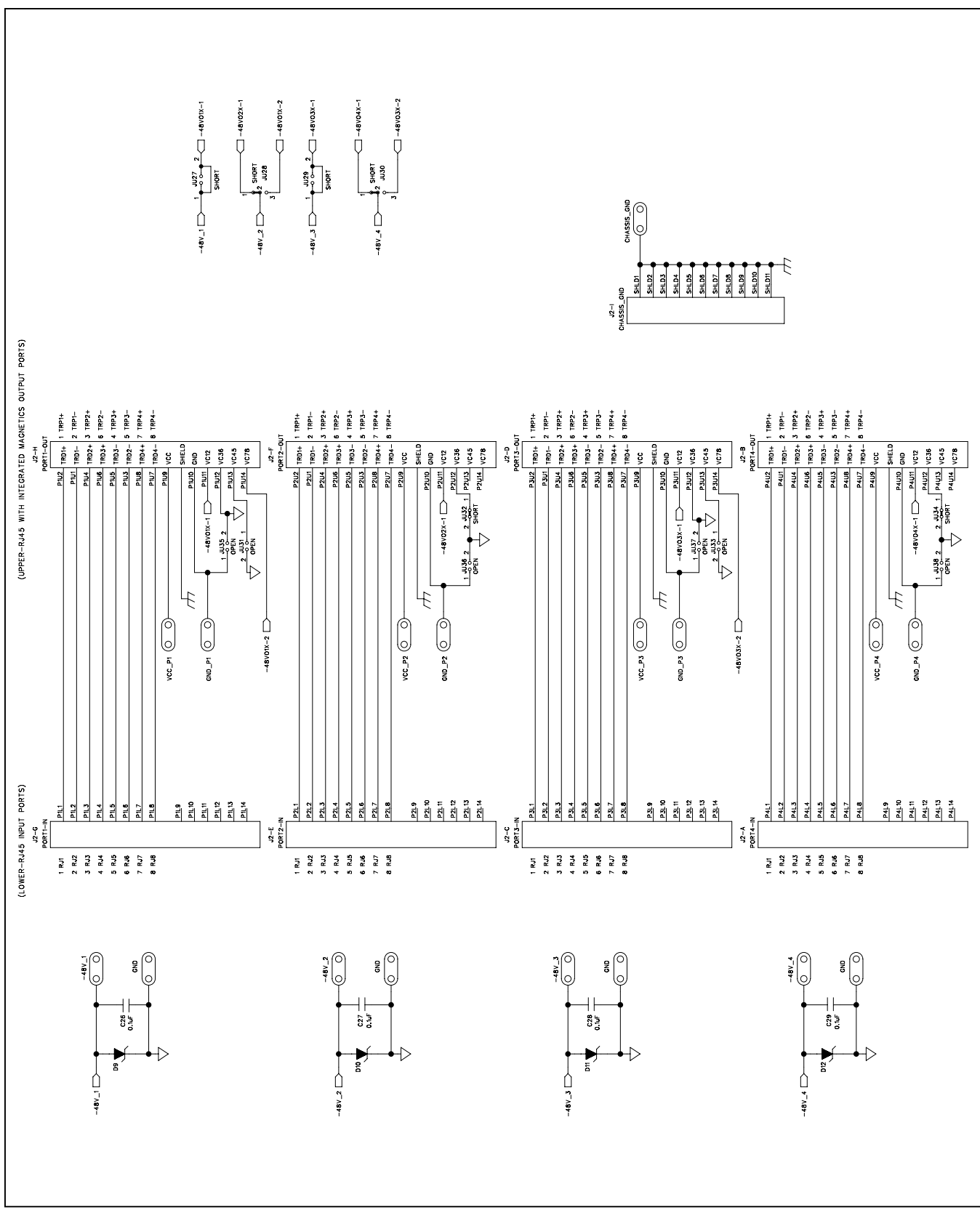

Figure 5c. MAX5980 EV Kit Schematic (Ethernet Network Interface)

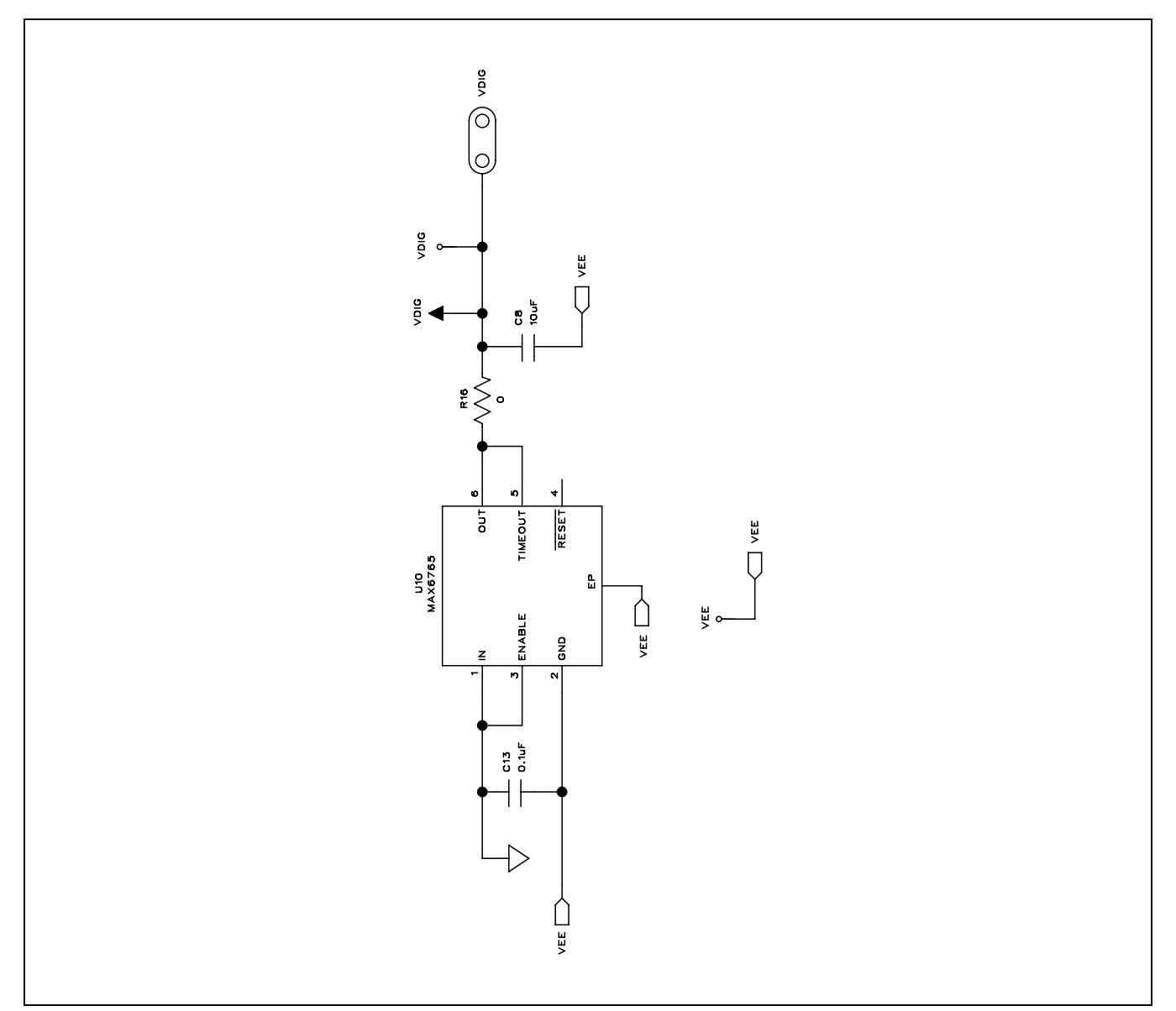

Figure 5d. MAX5980 EV Kit Schematic (3.3V Power-Supply Circuit)

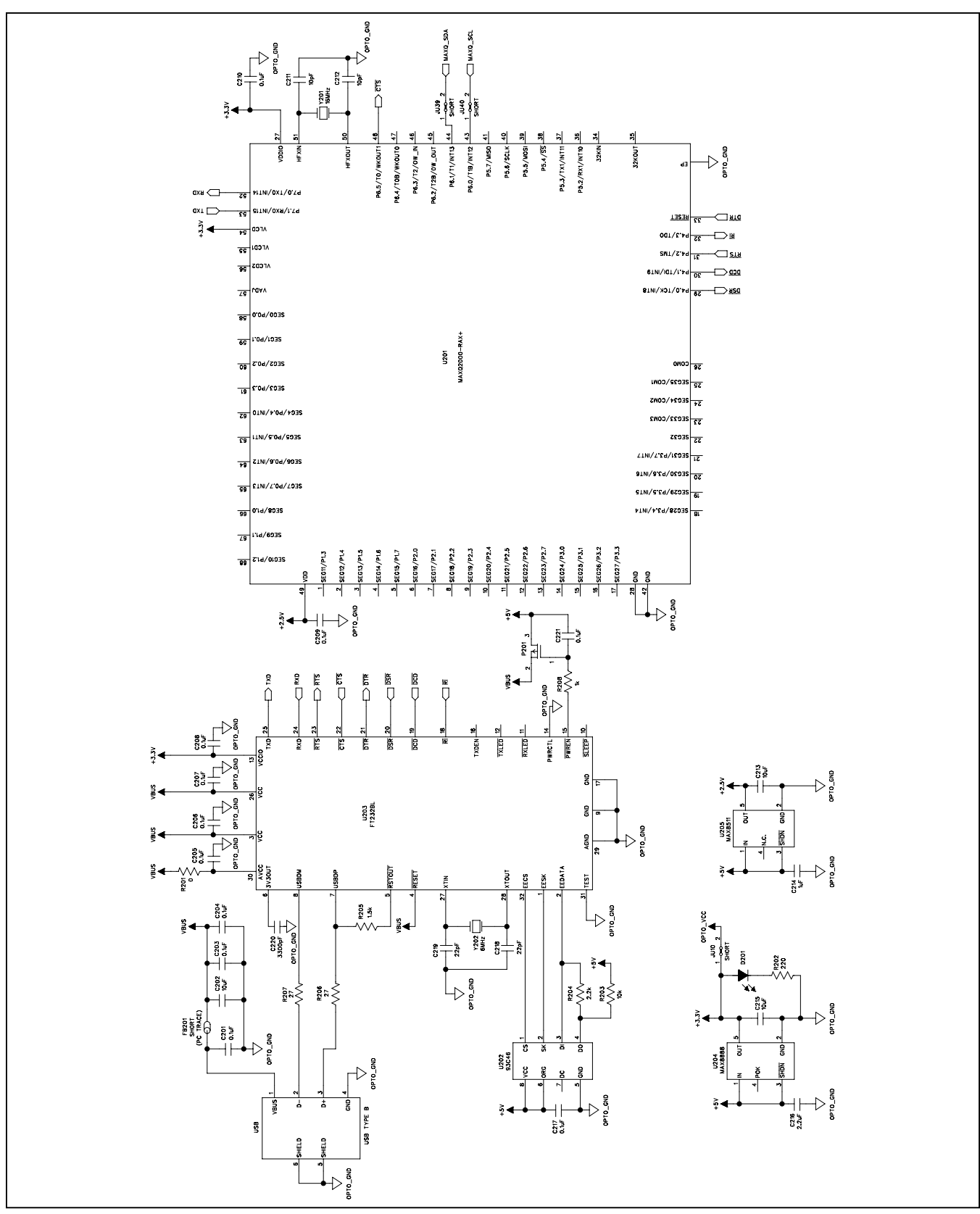

Figure 5e. MAX5980 EV Kit Schematic (USB Interface Circuit)

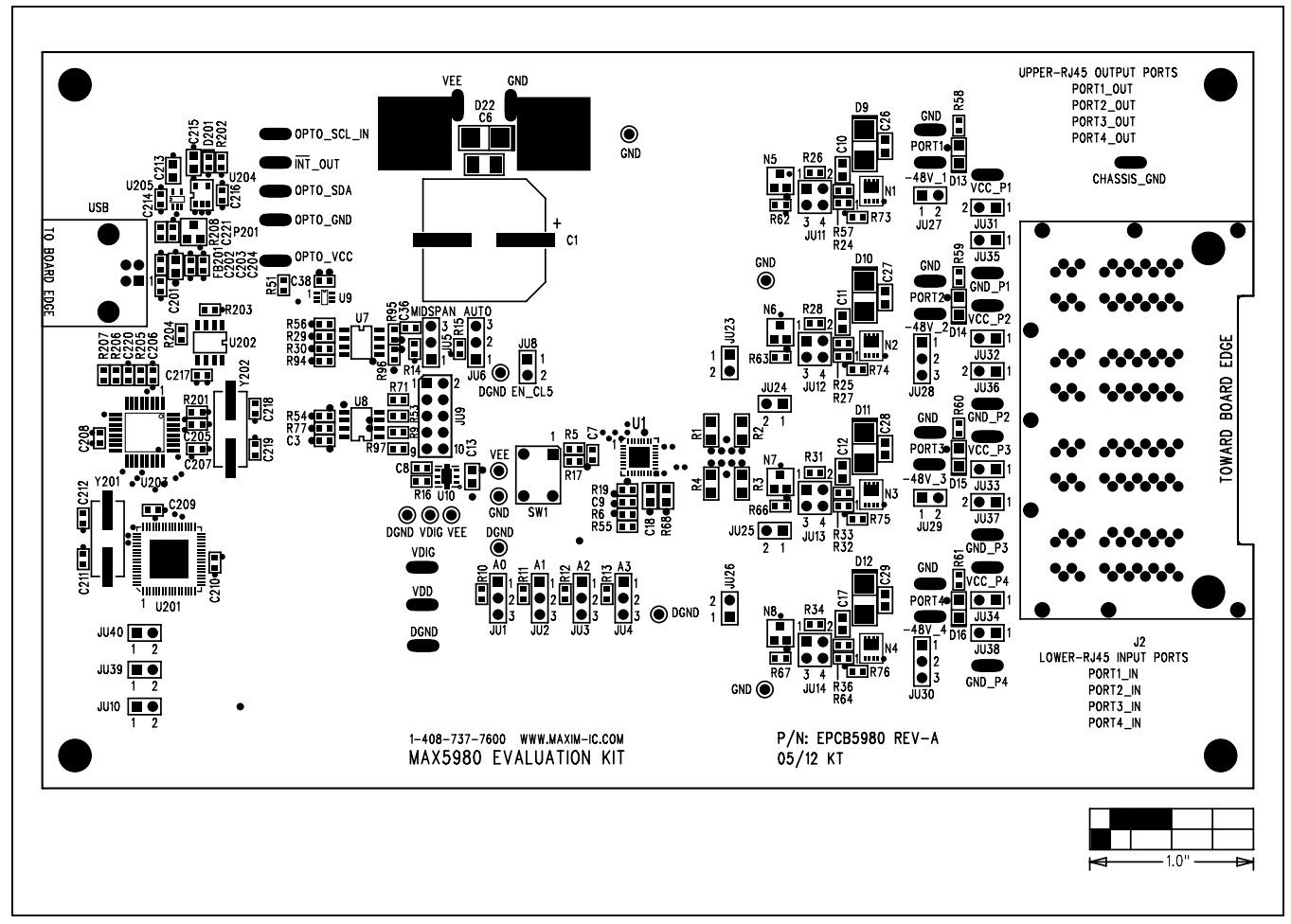

Figure 6. MAX5980 EV Kit Component Placement Guide—Component Side

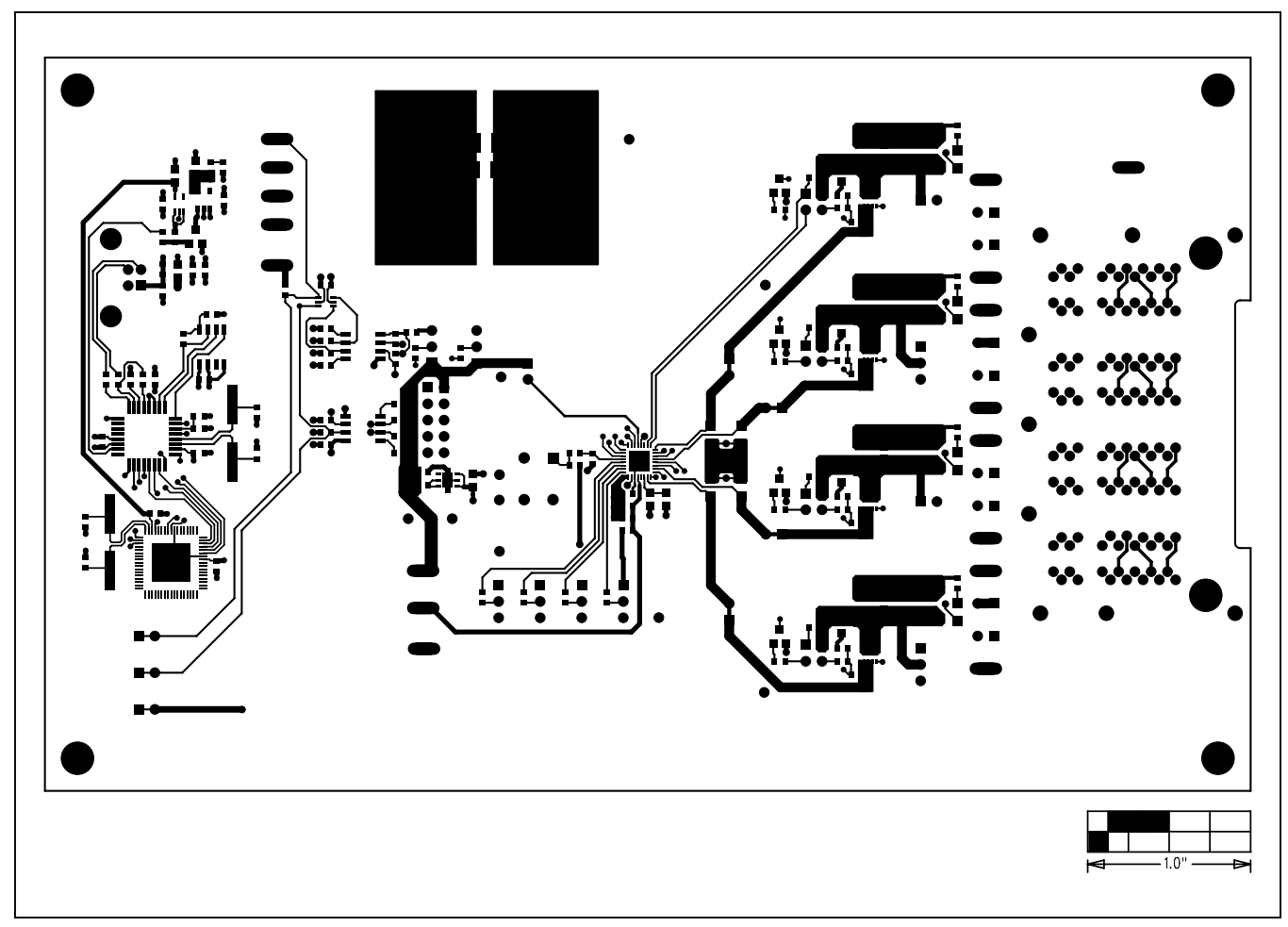

Figure 7. MAX5980 EV Kit PCB Layout—Component Side

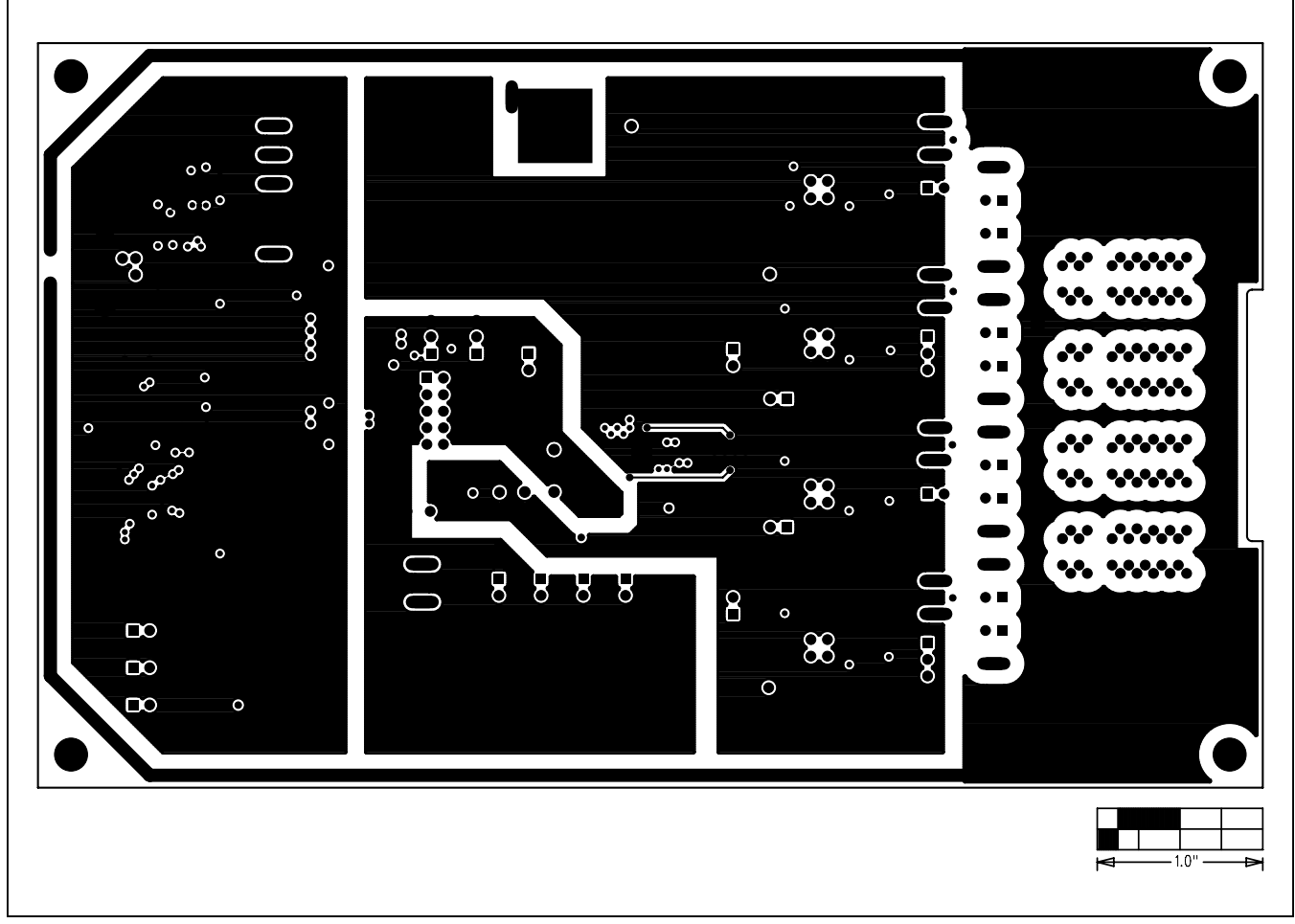

Figure 8. MAX5980 EV Kit PCB Layout—VEE/DGND/CHGND/OPTO\_GND Layer 2

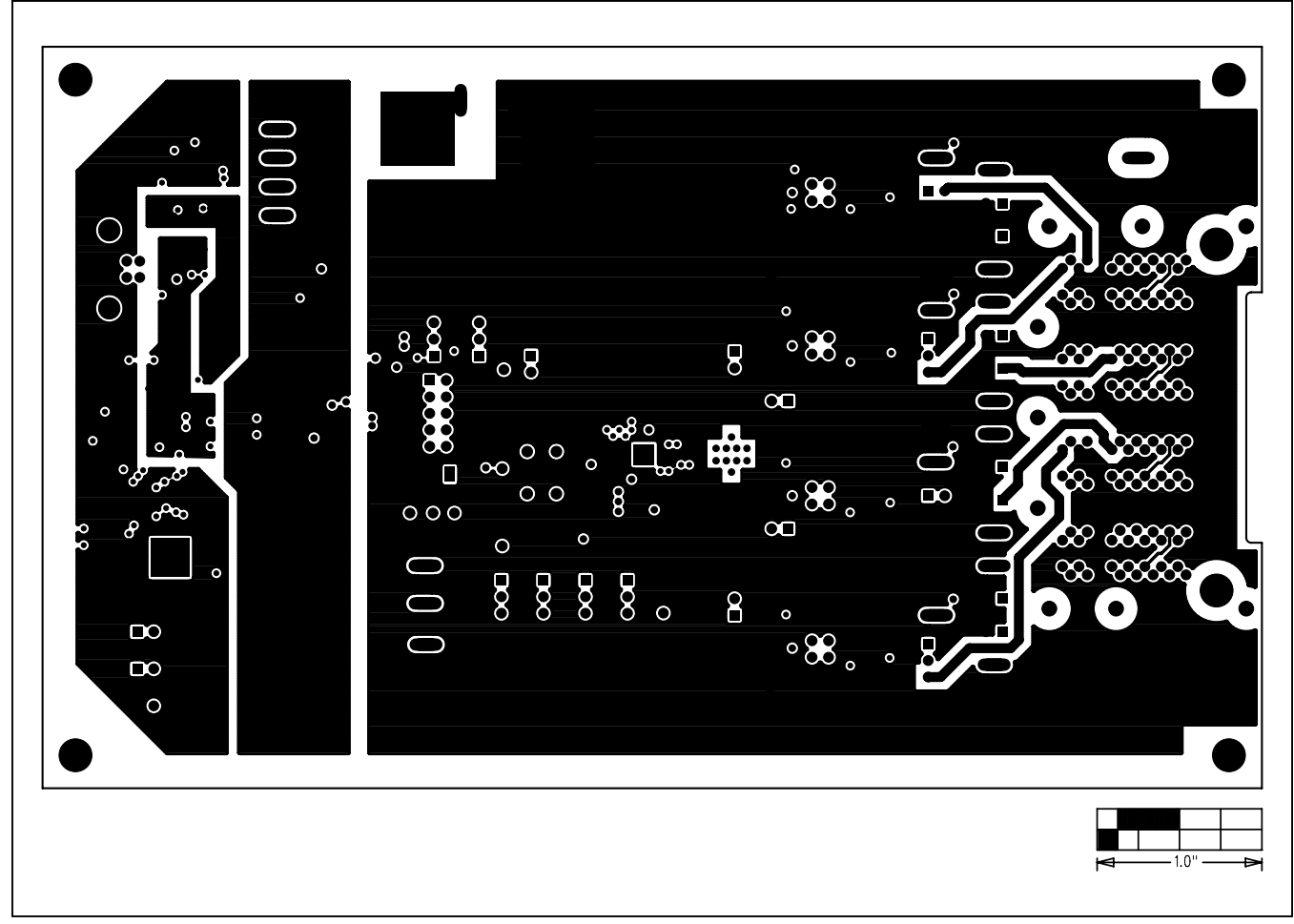

Figure 9. MAX5980 EV Kit PCB Layout—GND/OPTO\_VCC/+3.3V/+5V/VBUS Layer 3

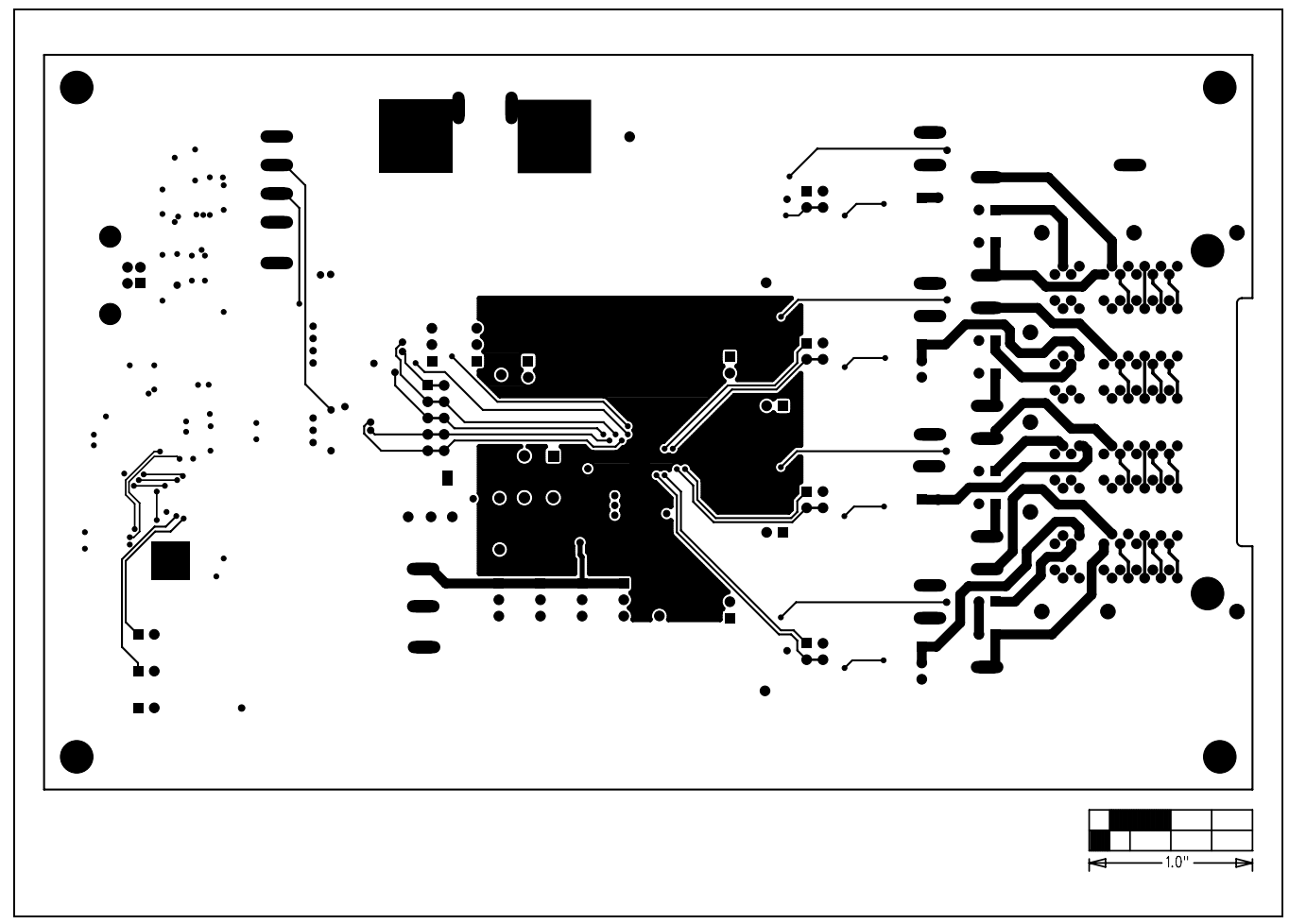

Figure 10. MAX5980 EV Kit PCB Layout—Solder Side

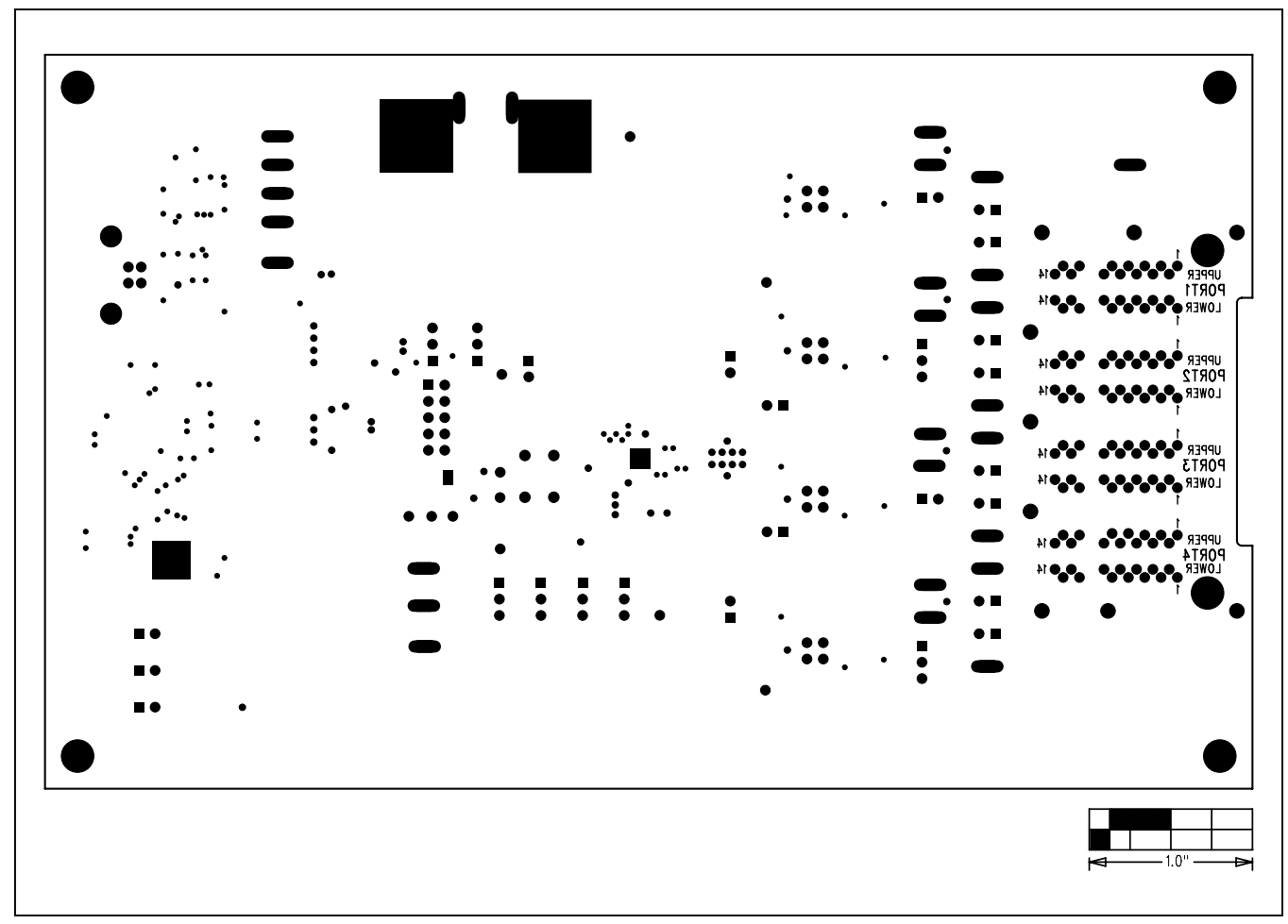

Figure 11. MAX5980 EV Kit Component Placement Guide—Solder Side

### **Ordering Information**

| PART          | ТҮРЕ   |  |
|---------------|--------|--|
| MAX5980EVKIT# | EV KIT |  |

#Denotes RoHS compliant.

### **Revision History**

| REVISION | REVISION | DESCRIPTION     | PAGES   |
|----------|----------|-----------------|---------|
| NUMBER   | DATE     |                 | CHANGED |
| 0        | 8/12     | Initial release | _       |

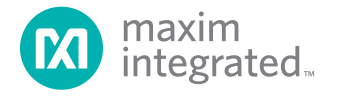

Maxim Integrated cannot assume responsibility for use of any circuitry other than circuitry entirely embodied in a Maxim Integrated product. No circuit patent licenses are implied. Maxim Integrated reserves the right to change the circuitry and specifications without notice at any time.

Maxim Integrated 160 Rio Robles, San Jose, CA 95134 USA 1-408-601-1000

© 2012 Maxim Integrated Products, Inc.

Maxim Integrated and the Maxim Integrated logo are trademarks of Maxim Integrated Products, Inc.

### **X-ON Electronics**

Largest Supplier of Electrical and Electronic Components

Click to view similar products for Power Management IC Development Tools category:

Click to view products by Maxim manufacturer:

Other Similar products are found below :

EVB-EP5348UI MIC23451-AAAYFL EV MIC5281YMME EV 124352-HMC860LP3E DA9063-EVAL ADP122-3.3-EVALZ ADP130-0.8-EVALZ ADP130-1.8-EVALZ ADP1740-1.5-EVALZ ADP1870-0.3-EVALZ ADP1874-0.3-EVALZ ADP199CB-EVALZ ADP2102-1.25-EVALZ ADP2102-1.875EVALZ ADP2102-1.8-EVALZ ADP2102-2-EVALZ ADP2102-3-EVALZ ADP2102-4-EVALZ AS3606-DB BQ25010EVM BQ3055EVM ISLUSBI2CKIT1Z LP38512TS-1.8EV EVAL-ADM1186-1MBZ EVAL-ADM1186-2MBZ ADP122UJZ-REDYKIT ADP166Z-REDYKIT ADP170-1.8-EVALZ ADP171-EVALZ ADP1853-EVALZ ADP1873-0.3-EVALZ ADP198CP-EVALZ ADP2102-1.0-EVALZ ADP2102-1-EVALZ ADP2107-1.8-EVALZ ADP5020CP-EVALZ CC-ACC-DBMX-51 ATPL230A-EK MIC23250-S4YMT EV MIC26603YJL EV MIC33050-SYHL EV TPS60100EVM-131 TPS65010EVM-230 TPS71933-28EVM-213 TPS72728YFFEVM-407 TPS79318YEQEVM UCC28810EVM-002 XILINXPWR-083 LMR22007YMINI-EVM LP38501ATJ-EV